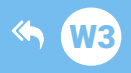

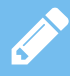

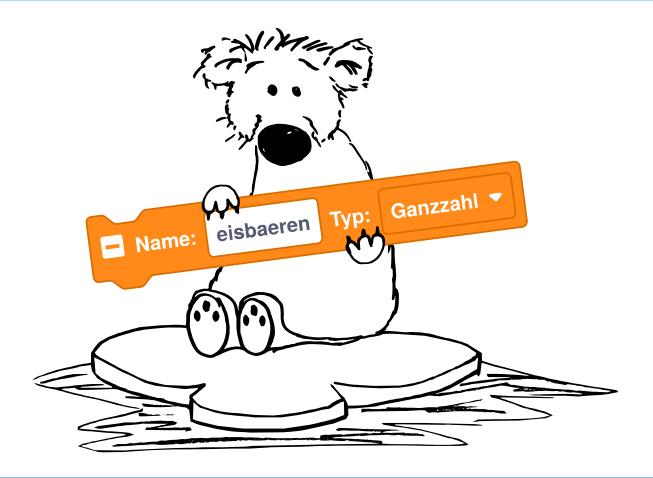

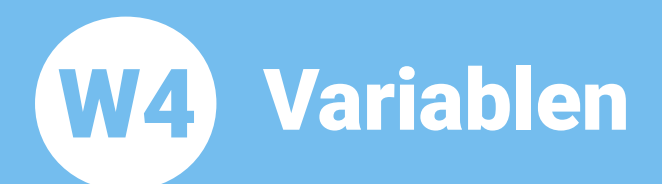

| Thema:           | Variablen                                                                                                    |
|------------------|----------------------------------------------------------------------------------------------------|
| Bereich:         | Wissen                                                                                                    |
| Voraussetzung:   | Station <b>W3</b>                                                                                                    |
| Lernziele.       | Variablen kennenlernen, eine Ganzzahl-Variable<br>deklarieren, initialisieren und im Programm<br>verwenden, Zuweisung von neuen Werten<br>verstehen und anwenden |
| Anspruch:        | ★ ★ ☆                                                                                                    |
| Aufgaben:        | A1 - A8                                                                                                    |
| Differenzierung: | A9                                                                                                    |
| Zeitbedarf:      | 30 min                                                                                                    |

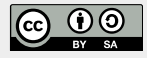

https://blocks.progbob.org

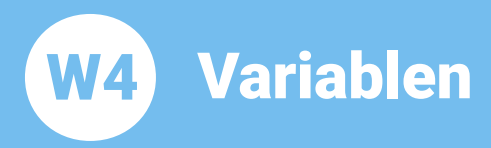

In dieser Lernstation beschäftigen wir uns mit Variablen und mit Eisbären!

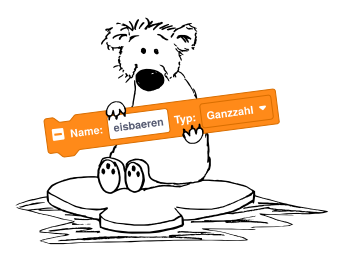

## BOB3 zählt Eisbären im Zoo:

BOB3 ist im Zoo und soll Eisbären zählen. Im Gehege gibt es 4 Eisbären, aber manchmal sind weniger oder gar keine zu sehen, weil sie sich verstecken!

Falls Bob **einen** Bären sieht, dann soll **ein Auge** weiß leuchten, bei **zwei** Bären sollen **beide Augen** weiß leuchten. Falls er **drei** Bären entdeckt, dann soll zusätzlich noch **eine Bauch-Led** weiß leuchten, bei **vier** Bären sollen **alle vier Leds** weiß leuchten! Falls weit und breit **kein Bär** zu sehen ist, soll **nix** leuchten!

Für unser Programm verwenden wir eine Variable, die wir ,eisbaeren' nennen:

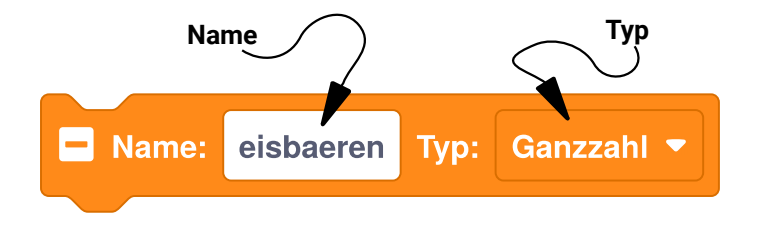

Eine **Variable** hat immer einen *Namen* und einen *Typ*. Unsere Variable soll die Anzahl der aktuell im Gehege zu sehenden Eisbären speichern, daher nennen wir sie ,**eisbaeren**'. Da es keine halben Eisbären gibt, nehmen wir als Typ für unsere Variable eine **Ganzzahl**. Variablen vom Typ ,Ganzzahl' bekommen automatisch als Startwert eine ,**0**'.

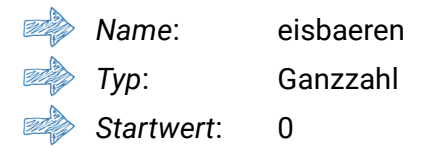

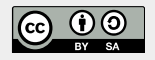

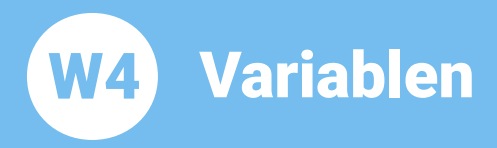

## Aufgabe 1:

Programmiere das folgende Programm. Verwende den «Mache einmal am Anfang»-Block. Jetzt erzeugen wir uns eine **neue lokale Variable** mit dem Namen ,eisbaeren', vom Typ ,Ganzzahl'. Dafür klicke mit der rechten Maustaste auf den «Mache einmal am Anfang»-Block und klicke dann auf ,**zeige lokale Variablen**'. Dann klicke auf das ,+'. Anschließend ändern wir noch den Namen, klicke dazu in das Feld, lösche alle Buchstaben und tippe ,eisbaeren' ein:

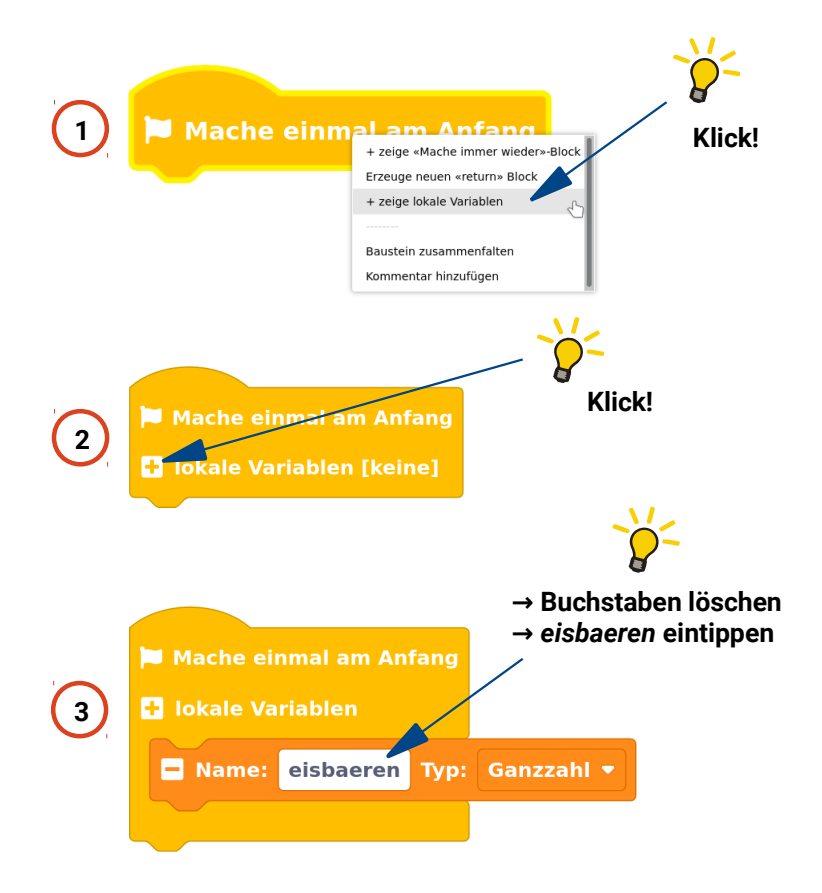

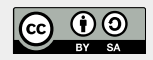

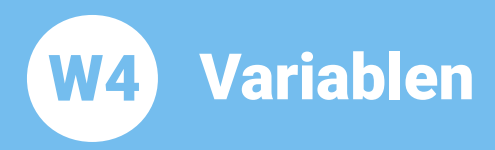

Thema: Variablen Bereich: Wissen Anspruch: ★★☆☆ Zeitbedarf: 30 min

Aufgabe 2: Zur Programmierung verwenden wir einen «falls dann sonst»-Block. Erweitere diesen Block um drei «sonst falls dann»-Zweige und baue ihn in dein Programm ein:

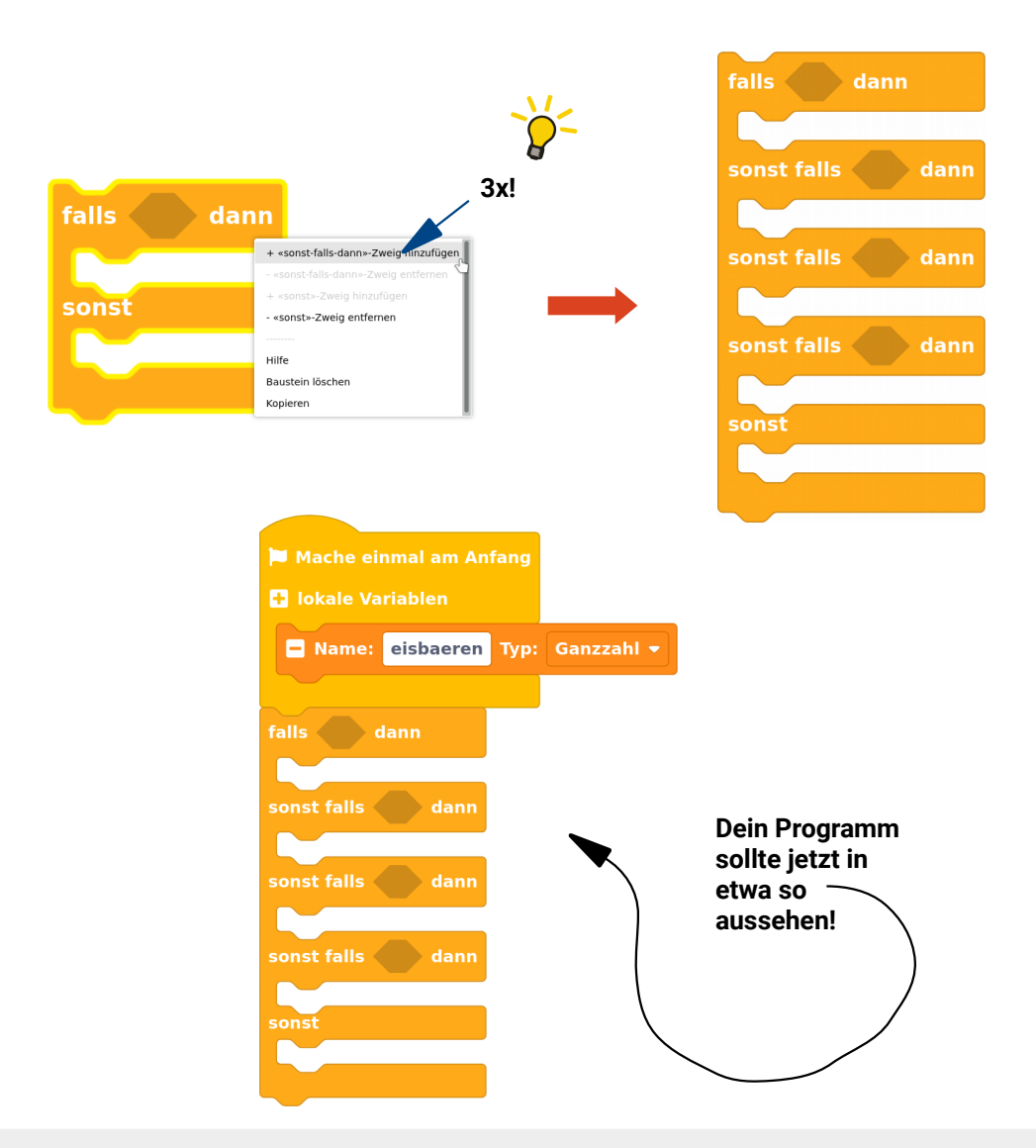

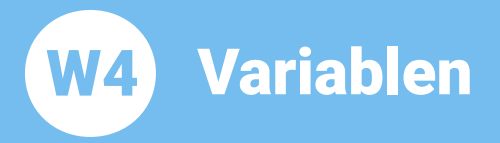

Thema: Variablen Bereich: Wissen Anspruch: ★★★☆ Zeitbedarf: 30 min

Aufgabe 3: Wir starten mit den beiden Fällen, dass ein Bär oder kein Bär zu sehen ist. Programmiere den ersten «falls dann»-Zweig und den «sonst»-Zweig. Falls Bob einen Bären sieht, dann soll ein Auge weiß leuchten. Falls weit und breit kein Bär zu sehen ist, sollen alle Leds aus sein! Den orangenen Variablen-Block findest du in der Rubrik ,Variablen':

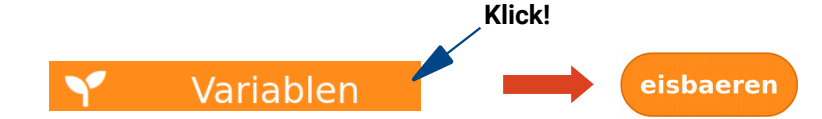

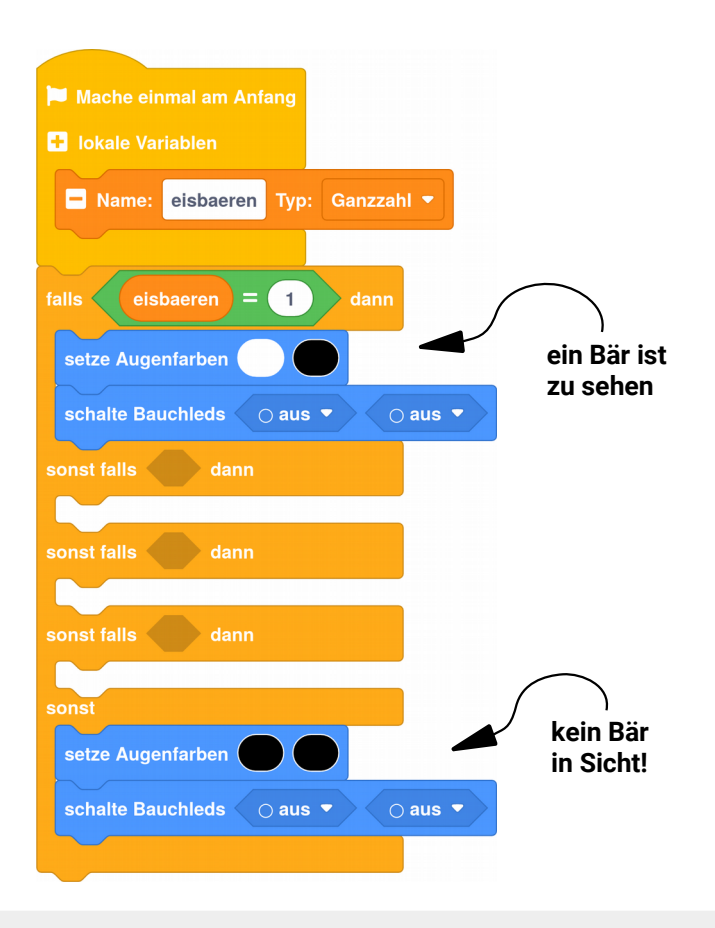

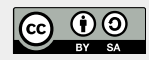

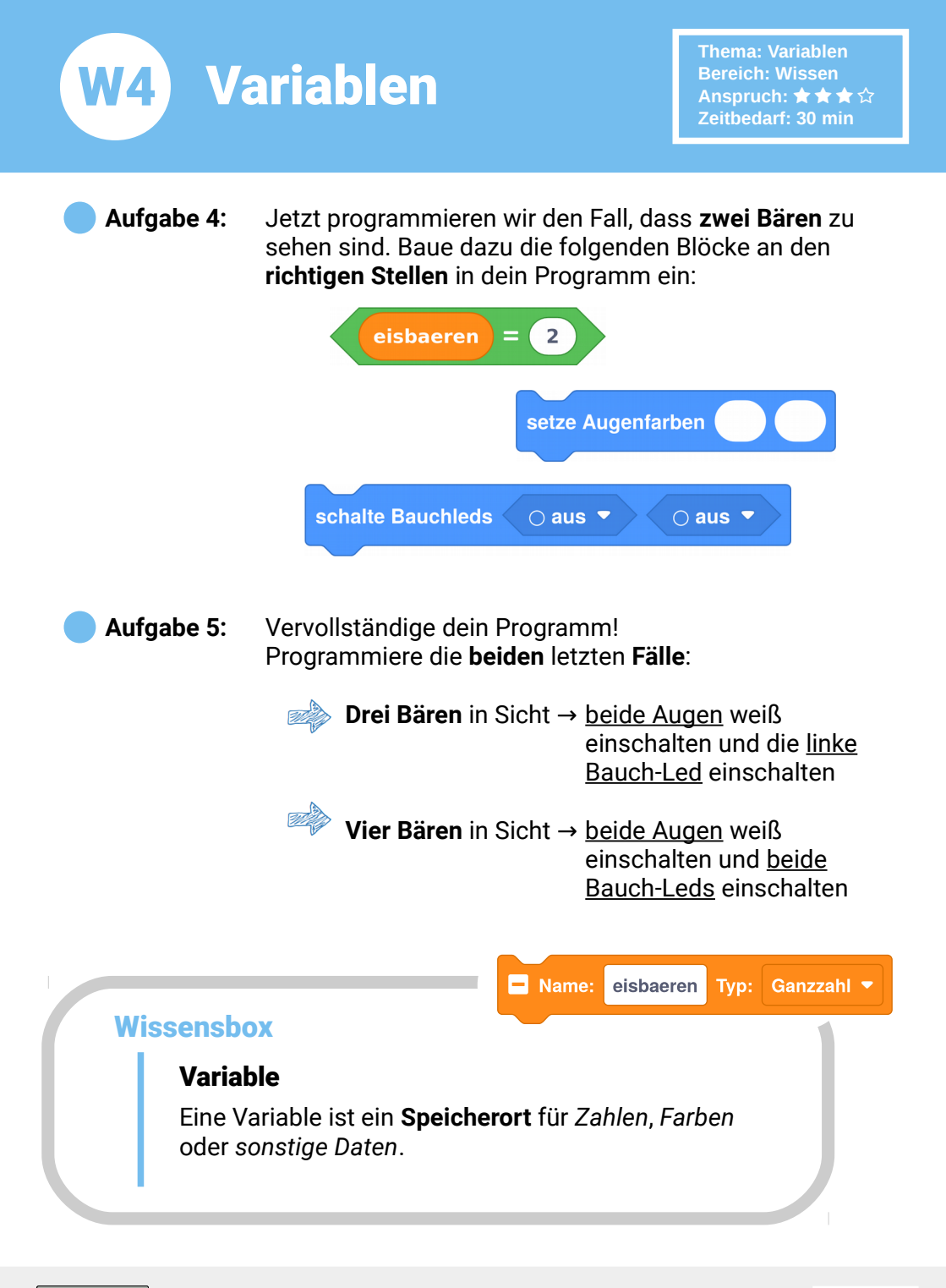

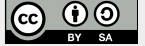

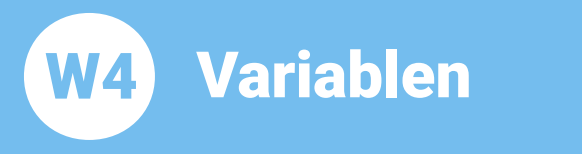

Aufgabe 6: Ui!!!! Ein kleiner Eisbär ist neugierig! Er lugt hinter dem Felsen hervor. Baue den folgenden Block in dein Programm ein und teste es mit BOB3. Wie viele Eisbären sieht er?

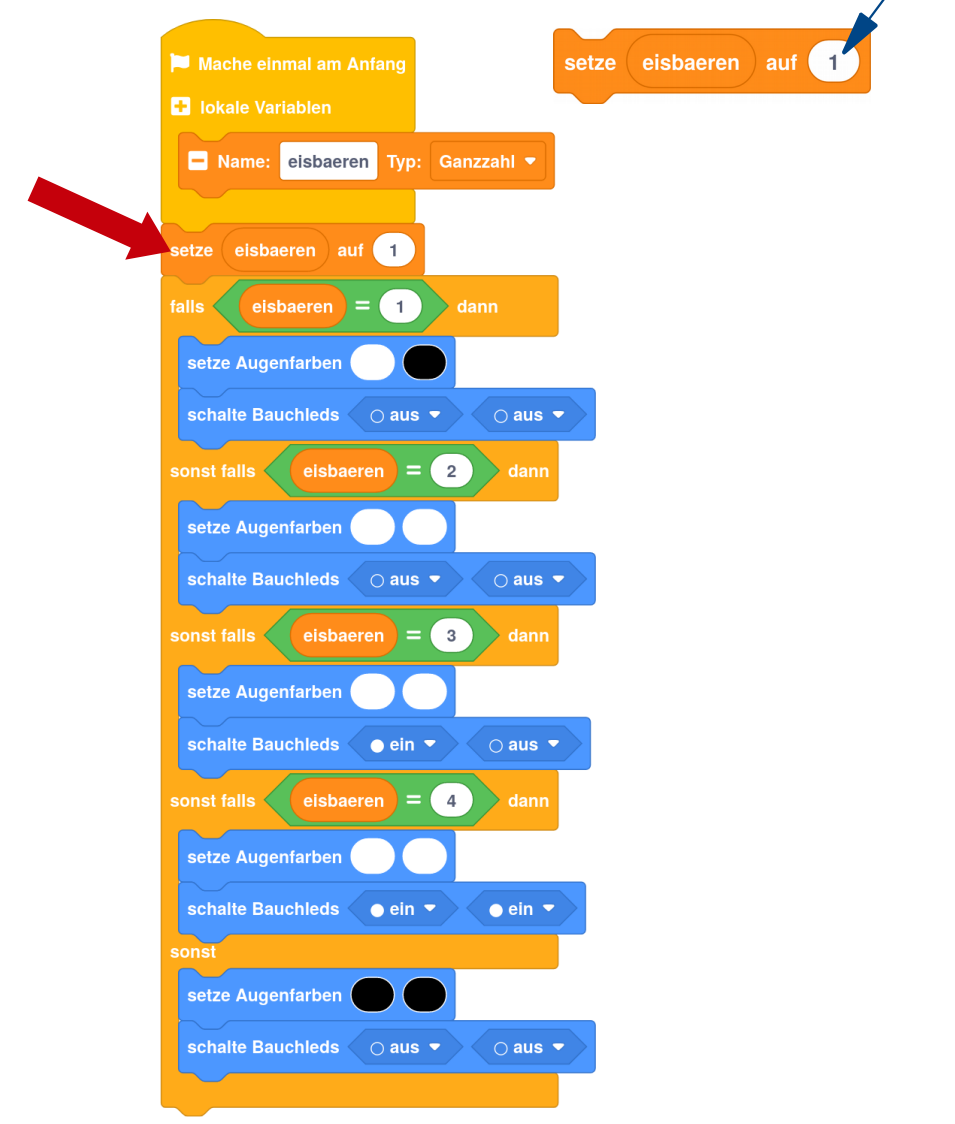

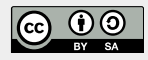

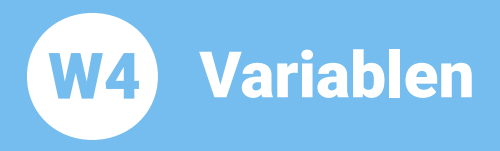

Aufgabe 7: Fütterung!!!! Alle vier Eisbären kommen hervor! Ändere den Wert deiner Variablen ,eisbaeren' auf ,4' und probiere, ob BOB3 richtig zählen kann!

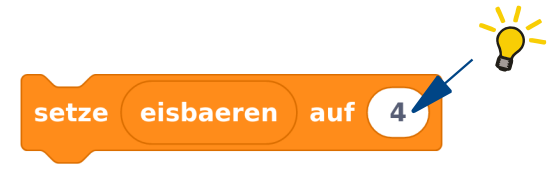

Aufgabe 8:Papa Eisbär ist satt und verschwindet in seiner Höhle!Ändere den Wert der Variablen ,eisbaeren' in deinem<br/>Programm und teste es mit BOB3.<br/>Wie viele Bären zählt er jetzt?

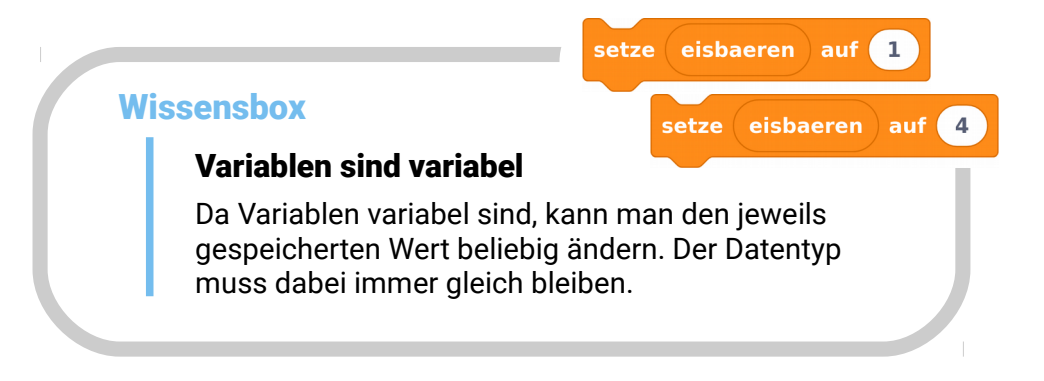

## 💬 Aufgabe 9: Programmiere ein neues Programm:

Verwende den «*Mache einmal am Anfang*»-Block und erzeuge eine neue lokale Variable. Gib deiner Variablen den Namen ,**pinsel**' und ändere den Typ auf ,**Farbe**'. Jetzt setze ,pinsel' auf die Farbe Türkis. Dann verwende deine Variable ,pinsel', um beide Augen türkis einzuschalten!

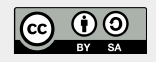